# Konfigurieren von EIGRP IPV6 auf ASA

## Inhalt

| Einleitung                                                    |
|---------------------------------------------------------------|
| Voraussetzungen                                               |
| Mindestanzahl unterstützter Software- und Hardwareplattformen |
| Anforderungen                                                 |
| Verwendete Komponenten                                        |
| EIGRP für IPV6                                                |
| Neuerungen                                                    |
| Einschränkungen                                               |
| <u>Unterstützt</u>                                            |
| Nicht unterstützt                                             |
| Funktionsdetails                                              |
| Beschreibung der Funktionsmerkmale                            |
| EIGRP-Funktionen                                              |
| EIGRP-Funktionsübersicht                                      |
| So funktioniert es                                            |
| EIGRP-Nachrichtenflüsse                                       |
| Etablieren der Nachbarschaft                                  |
| Interne Ansicht/ASA-CLI                                       |
| Nachbarschaft: Basiskonfiguration und Multi/Unicast           |
| Nachbarschaft: Schnittstellen- und Router-ID angeben          |
| Grundlegende Nachbarschaft                                    |
| Überprüfung                                                   |
| Nachbarschaftsstatus überprüfen                               |
| Konfiguration des Hello- und Hold-Intervalls                  |
| Passive Schnittstellenkonfiguration                           |
| Verteilerliste für die Routenfilterung                        |
| Verteilen von Routen aus anderen Protokollen                  |
| EIGRP IPv6 in ASDM                                            |
| Überblick über neue EIGRPv6-Optionen                          |
| EIGRPv6-Konfiguration in der Schnittstelle                    |
| EIGRPv6-Einstellungen für eine Schnittstelle konfigurieren    |
| Prozessinstanzen und passive Schnittstellen                   |
| Konfiguration passiver Schnittstellen                         |
| Konfiguration von Router-EIGRP und Standard-Metriken          |
| Konfiguration der Filterregeln (Verteilerliste)               |
| Routenkonfiguration umverteilen                               |
| Nachhar: Unicest Reuter Meduc                                 |

Multicast-Router-Modus

| <u>IPv</u> | <u>SEIGRP im CSM</u>                         |
|------------|----------------------------------------------|
| Ĺ          | Überblick über neue CSM-Optionen für EIGRPv6 |
| E          | EIGRP-IPv6-Unterstützung aktivieren          |
| E          | Registerkarte "EIGRP IPv6 Setup"             |
| E          | Registerkarte "EIGRP IPv6 Neighbors"         |
| E          | Registerkarte "EIGRP IPv6 Redistribution"    |
| E          | Registerkarte "EIGRP IPv6 Summary Address"   |
| E          | Registerkarte EIGRP IPv6 Interfaces          |
| <u>Feh</u> | lerbehebung                                  |
| E          | Fehlerbehebung                               |
| Ē          | <u>Beispielproblem</u>                       |
| E          | Revisionsverlauf                             |

## Einleitung

In diesem Dokument wird beschrieben, wie EIGRP IPV6 auf der Cisco Adaptive Security Appliance (ASA) konfiguriert wird.

## Voraussetzungen

| Min. unterstützte<br>Manager-Version | Verwaltete Geräte    | Min. unterstützte Version<br>des verwalteten Geräts<br>erforderlich | Hinweise |
|--------------------------------------|----------------------|---------------------------------------------------------------------|----------|
| ASA                                  | Alle ASA-Plattformen | 9.20.1                                                              | CLI      |
| CSM                                  | Alle ASA-Plattformen | 4.27                                                                | CSM-GUI  |
| ASDM                                 | Alle ASA-Plattformen | 7.20.1                                                              | ASDM-GUI |

## Anforderungen

Cisco empfiehlt, dass Sie über Kenntnisse in folgenden Bereichen verfügen:

- Cisco Security Manager
- Adaptive Security Device Manager

### Verwendete Komponenten

Die Informationen in diesem Dokument basierend auf folgenden Software- und Hardware-

Versionen:

- Cisco Adaptive Security Appliance (ASA), Version 9.20.1 oder höher
- Cisco Security Manager (CSM) mit 4.27
- Cisco Adaptive Security Device Manager mit 7.20.1

Die Informationen in diesem Dokument beziehen sich auf Geräte in einer speziell eingerichteten Testumgebung. Alle Geräte, die in diesem Dokument benutzt wurden, begannen mit einer gelöschten (Nichterfüllungs) Konfiguration. Wenn Ihr Netzwerk in Betrieb ist, stellen Sie sicher, dass Sie die möglichen Auswirkungen aller Befehle kennen.

## EIGRP für IPV6

• EIGRP wird bereits unterstützt und ist auf ASA verfügbar. Die Nachfrage nach EIGRP IPV6 steigt.

• Die Konfigurationen für EIGRPv4 und EIGRPv6 sind ähnlich, können jedoch unabhängig voneinander konfiguriert und verwaltet werden.

· Aufgrund von Protokollen unterscheiden sich Konfiguration und Betrieb geringfügig.

## Neuerungen

- In früheren Versionen wurde EIGRP nur für IPv4 und ab ASA 9.20 mit IPV6 unterstützt.
- Unterstützung für EIGRP IPv6 mit Link-lokaler Adresse nur auf ASA.

## Einschränkungen

## Unterstützt

- EIGRPv6 wird derzeit auf ASA nur im Routing-Modus, HA und Cluster unterstützt.
- EIGRPv6-Nachbarschaft kann nur mit lokaler Link-Adresse aktiviert werden.

## Nicht unterstützt

- Transparenter Modus
- Mehrere Kontexte
- Authentifizierung
- Über FTD

## Funktionsdetails

## Beschreibung der Funktionsmerkmale

- EIGRP für IPv6 verwendet das gleiche Framework wie EIGRP für IPv4.
- EIGRP IPv6 würde nur mit IPv6-Peers kommunizieren und nur IPv6-Routen ankündigen.

EIGRP IPV4 und EIGRP IPv6 haben ähnliche Merkmale und Eigenschaften wie:

- Nachbartabellen, Routing- und Topologietabellen werden gepflegt.
- Es verwendet DUAL Stack für schnelle Konvergenz und schleifenfreies Netzwerk.

Die Unterschiede sind:

- · Der Netzwerkbefehl unter "router-mode" wird nicht für EIGRP IPv6 verwendet.
- · Verwenden Sie ipv6 router eigrp <AS>, um den EIGRP IPv6-Router-Prozess zu aktivieren.

 explizite Konfiguration von ipv6 eigrp <AS> zur Aktivierung von EIGRP IPv6 auf einer bestimmten Schnittstelle

• Benutzerkonfigurierte IPv6-Adressen können nicht zum Aufbau einer Nachbarschaft verwendet werden.

• Die Authentifizierung wird in der aktuellen Version nicht unterstützt.

## **EIGRP-Funktionen**

EIGRP-Funktionsübersicht

• EIGRP für IPv6 entspricht EIGRP IPv4.

• EIGRP verwendet den Diffusing Update Algorithm (DUAL), um eine schnelle Konvergenz zu erreichen.

DUAL berechnet nicht nur die besten Routen, sondern auch schleifenfreie Routen.

Es gibt hauptsächlich zwei Tabellen, die von DUAL verwendet werden, um die beste Route zu berechnen. Es handelt sich um die Tabelle für das Nachbar-Routing und die Topologie.

DUAL berechnet alternative Pfade auf Basis der gemeldeten erreichbaren Entfernung.

• Die Nachbartabelle verfolgt alle direkt verbundenen Nachbarn. Hello-Pakete werden verwendet, um diesen Status des Nachbarn zu überprüfen.

• Die Topologietabelle speichert Informationen zu Metriken aller Routen im Netzwerk. Nachfolger und möglicher Nachfolger behalten den besten Pfad und alternative Pfadinformationen bei.

## So funktioniert es

Hello-Nachrichten werden verwendet, um den Nachbarn zu erkennen, bevor die Adjacency eingerichtet wird.

Aktualisierungsnachrichten werden zwischen Nachbarn ausgetauscht, um eine Topologietabelle und eine Routing-Tabelle zu erstellen.

Abfragenachrichten werden an andere EIGRP-Nachbarn für einen möglichen Nachfolger

gesendet, wenn DUAL eine Route neu berechnet, bei der die Firewall keinen realisierbaren Nachfolger hat.

Antwortnachrichten werden als Antwort auf ein EIGRP-Abfragepaket gesendet.

Bestätigungsmeldungen werden verwendet, um EIGRP-Updates, -Abfragen und -Antworten zu bestätigen.

### EIGRP-Nachrichtenflüsse

EIGRP IPv6 verwendet ein Hello-Paket, um andere EIGRP-fähige Geräte an direkt verbundenen Links zu erkennen und Nachbarbeziehungen herzustellen.

EIGRP IPv6 überträgt Hello-Pakete, wobei die Quelladresse die Link-Local-Adresse der übertragenden Schnittstelle ist.

Hello-Nachrichten sind wie Keep-Alive-Nachrichten, um den Nachbarstatus nachzuverfolgen.

Der Standard-Timer für hello-Nachrichten ist 5 Sekunden. Beim Austausch einer Hello-Nachricht wird eine Update-Nachricht empfangen und gesendet. Diese wird verwendet, um die Topologietabelle zu erstellen und die Routen entsprechend in der RIB zu installieren.

Etablieren der Nachbarschaft

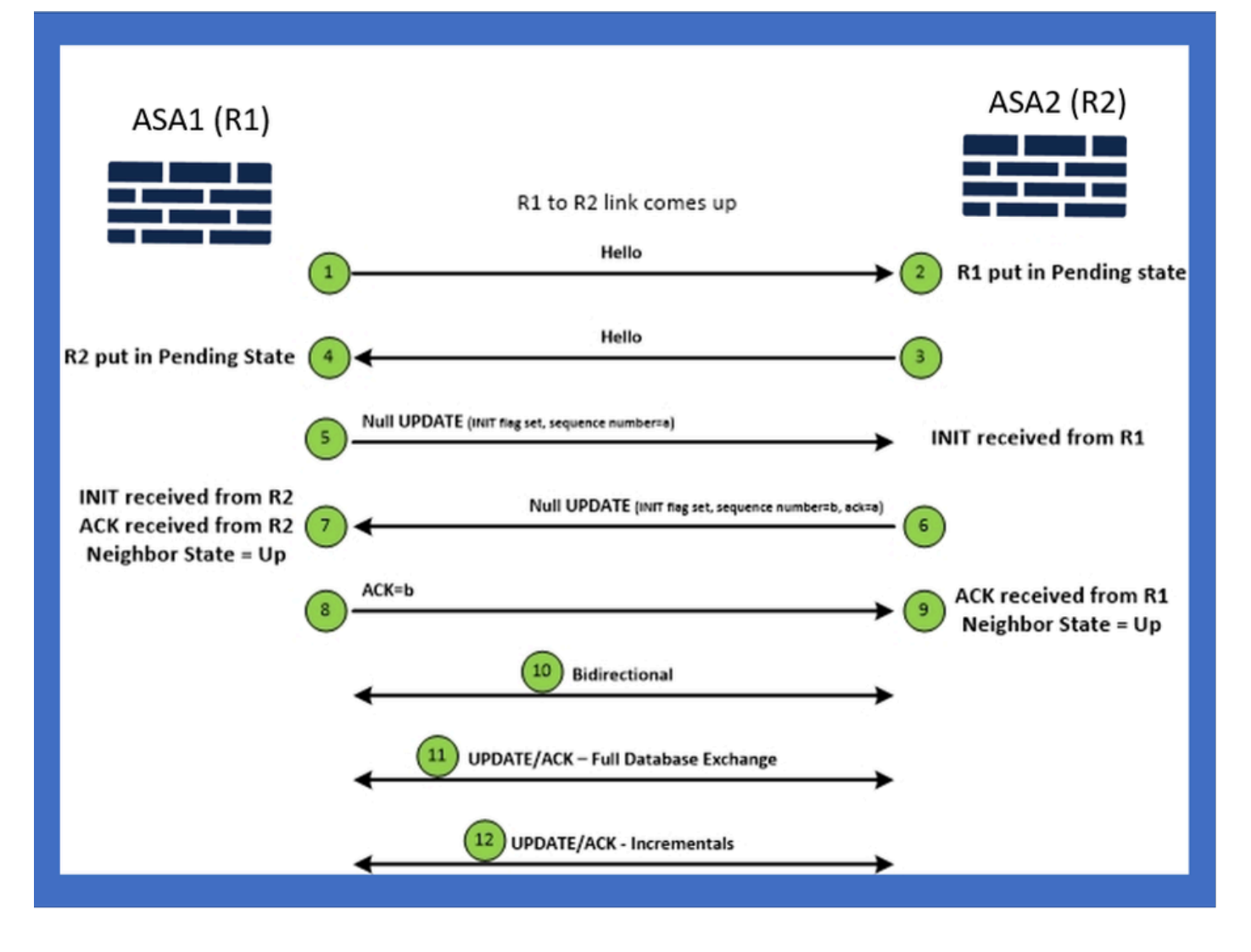

## Interne Ansicht/ASA-CLI

Nachbarschaft: Basiskonfiguration und Multi/Unicast

Um eine Nachbarschaft herzustellen, ist eine Konfiguration des Routermodus erforderlich. Das Gleiche gilt für IPv4, mit Ausnahme der Konfiguration, die mit dem IPv6-Schlüsselwort beginnt.

Außerdem muss die teilnehmende Schnittstelle an das autonome System angeschlossen werden.

Die Nachbarschaft kann auf zwei Arten gebildet werden, entweder mithilfe von Multicast oder Unicast.

| Multicast router mode config                                                                                          | Unicast router mode config                                                   |
|----------------------------------------------------------------------------------------------------|------------------------------------------------------------------------------|
| ciscoasa(config-rtr)# ipv6 router eigrp 100<br>ciscoasa(config-rtr)# show run ipv6<br>!<br>ipv6 router eigrp 100<br>! | ipv6 router eigrp 100<br>neighbor fe80::250:56ff:fe9f:9e3d interface r0<br>! |

## Nachbarschaft: Schnittstellen- und Router-ID angeben

- Zusätzlich zur Konfiguration des Routermodus muss die Schnittstelle, die zu der Nachbarschaft gehört, an das entsprechende autonome System angeschlossen werden.
- Stellen Sie sicher, dass Sie IPv6 auf der Schnittstelle aktivieren.
- Die Router-ID wird benötigt, damit sich die Nachbarschaft bildet. Sie wird implizit von der IPv4-Schnittstelle übernommen oder muss explizit im Routermodus konfiguriert werden, da sonst keine Nachbarschaft gebildet wird.

### Grundlegende Nachbarschaft

Sie haben lediglich die Verbindungstopologie und -konfiguration für Unicast- und Multicast-Nachbarschaft festgelegt.

| Multicast Topology                                                                                                    |                                                                                                    | Unicast Topology                                                                                                    |                                                                                                    |  |  |
|----------------------------------------------------------------------------------------------------|----------------------------------------------------------------------------------------------------|----------------------------------------------------------------------------------------------------|----------------------------------------------------------------------------------------------------|--|--|
| !<br>interface GigabitEthernet0/0<br>nameif left<br>security-level 0<br>ipaddress 2.2.2.1 255.255.255.0<br>ipv6 enable<br>ipv6 eigrp 100<br>ipv6 router eigrp 100<br>! | !<br>interface GigabitEthernet0/0<br>nameif left<br>security-level 0<br>lp address 2.2.2.2 255.255.255.0<br>ipv6 eigrp 100<br>ipv6 router eigrp 100<br>! | !<br>interface GigabitEthernet0/0<br>nameif left<br>security-level 0<br>ip address 2.2.2.1 255.255.255.0<br>ipvő enable<br>ipvő eigrp 100<br>lpvő router eigrp 100<br>neighbor fe80::250:56ff:fe9f:c2ba interface left<br>! | !<br>interface GigabitEthernet0/0<br>nameif left<br>p address 2.2.2 255.255.255.0<br>ipv6 enable<br>ipv6 eigrp 100<br>ipv6 router eigrp 100<br>neighbor fe80::250:56ff:fe9f:628c interface right |  |  |
| ASA1                                                                                                    | g0/0 ASA2                                                                                                    | ASA1                                                                                                    | g0/0 ASA2                                                                                                    |  |  |

## Überprüfung

## Nachbarschaftsstatus überprüfen

show ipv6 eigrp neighbors wird verwendet, um den Nachbarschaftsstatus zu überprüfen.

#### <#root>

ciscoasa(config-rtr)# show ipv6 eigrp neighbors

EIGRP-IPv6 Neighbors for AS(50)

| Н | Address             | Interface | Hold | Uptime | SRTT | RTO  | Q   |     | Seq                      |
|---|---------------------|-----------|------|--------|------|------|-----|-----|--------------------------|
|   |                     |           |      | (sec)  | (ms) |      | Cnt |     | Num                      |
| 1 | Link-local address: | m3        | 12   | 1w3d   | 270  | 1620 | 0   | 153 | fe80::250:56ff:fe9f:e7e8 |
| 0 | Link-local address: | m2        | 12   | 1w3d   | 174  | 1044 | 0   | 152 | fe80::250:56ff:fe9f:8d83 |

Konfiguration des Hello- und Hold-Intervalls

- Das Hello-Intervall und das Hold-Intervall können mithilfe der Konfigurationen unter Schnittstelle konfiguriert werden.
- Für NBMA-Schnittstellen (Multiple Access Network) ohne Broadcast-Funktion beträgt der Standardwert des Hello-Timers 5 Sekunden und der Standardwert für die Haltezeit 15 Sekunden.

```
<#root>
ciscoasa(config-if)# ipv6 hello-interval eigrp 100 ?
interface mode commands/options:
   <1-65535> Seconds between hello transmissions
ciscoasa(config-if)#
ciscoasa(config-if)# ipv6 hold-time eigrp 200 ?
interface mode commands/options:
   <1-65535> Seconds before neighbor is considered down
ciscoasa(config-if)#
```

#### Passive Schnittstellenkonfiguration

 Falls Sie nicht möchten, dass eine Schnittstelle eine Nachbarschaft bildet, können Sie die Konfiguration der passiven Schnittstelle verwenden, damit Hellos auf der Schnittstelle nicht gesendet werden und nicht als Adjacency fungieren.

```
<#root>
ciscoasa(config-rtr)# passive-interface ?

ipv6-router mode commands/options:
Current available interface(s):
  default Suppress routing updates on all interfaces
  g0 Name of interface GigabitEthernet0/0
  mgmt Name of interface Management0/0
ciscoasa(config-rtr)#
```

• Mithilfe der Verteilerliste können Sie zusammen mit der Präfixkonfiguration Routing-Updates filtern, die für eine bestimmte Schnittstelle ein- oder ausgehen.

```
<#root>
```

```
ciscoasa(config-rtr)# distribute-list prefix-list abc ?
```

ipv6-router mode commands/options:

in Filter incoming routing updates

out Filter outgoing routing updates

```
ciscoasa(config-rtr)#
```

#### Verteilen von Routen aus anderen Protokollen

- Routen von anderen Routing-Protokollen können auf EIGRP umverteilt werden.
- · Verwenden Sie den Befehl redistribute unter router.

#### <#root>

```
ciscoasa(config-rtr)# redistribute ?

ipv6-router mode commands/options:

bgp Border Gateway Protocol (BGP)

connected Connected Routes

eigrp Enhanced Interior Gateway Routing Protocol (EIGRP)

isis ISO IS-IS

ospf Open Shortest Path First (OSPF)

static Static Routes

ciscoasa(config-rtr)#
```

## EIGRP IPv6 in ASDM

## Überblick über neue EIGRPv6-Optionen

- Die EIGRPv6-Unterstützung wurde als Teil von ASDM 7.20.1 hinzugefügt.
- Die EIGRPv6-Konfiguration wurde als Teil des Schnittstellen-Sub-CLI-Befehls hinzugefügt.

• EIGRPv6-Konfiguration wurde in Router- und Support-Router-Befehlen hinzugefügt.

### EIGRPv6-Konfiguration in der Schnittstelle

- 1. Navigieren Sie zu Configuration > Device Setup > Routing > EIGRPv6.
- 2. Wählen Sie Interface (Schnittstelle) aus, um alle unterstützten Schnittstellen anzuzeigen.

| Device Lift 0 0     Add Delete     Prod     Configure Enviced Interior Gateway Routing Protocol (EGRP) Pris parameters for specific iterafaces.     Prod     Configure Enviced Interior Gateway Routing Protocol (EGRP) Pris parameters for specific iterafaces.     Prod     Configure Enviced Interior Gateway Routing Protocol (EGRP) Pris parameters for specific iterafaces.     Prod     Configure Enviced Interior Gateway Routing Protocol (EGRP) Pris parameters for specific iterafaces.     Prod <b>Perick Setup Perick Setup Perick Setup Perick Setup Perick Setup Perick Setup Perick Setup Perick </b>                                                                                                    | Gisco ASDM<br>File View Tools Wizards, Window Help<br>A Hore S Confloatation Mantaning Save C Refin                                                                                                    | th O tack O Form        | ard 🧿 He      | 0                     |                |                            |               | Type topic to search | Go    |                  | 1  |
|----------------------------------------------------------------------------------------------------|----------------------------------------------------------------------------------------------------|-------------------------|---------------|-----------------------|----------------|----------------------------|---------------|----------------------|-------|------------------|----|
| Add       Delete       Correct.         Prof.       Correct.       Correct.                                                                                                    | Device List                                                                                                    | Configuration > Device  | Setup > Ro    | uting > EIGRPv6 >     | Interface      | 1                          |               |                      | -     | 0.500            | d. |
| Prod.         Col         Interface         Process D         Heb Drevvil         Hold Time         Sammary Address         Split Heurism           10.1377.101.85         10.1377.101.85         10.1377.101.85         10.1377.101.85         10.1377.101.85         10.1377.101.85         10.1377.101.85         10.1377.101.85         10.1377.101.85         10.1377.101.85         10.1377.101.85         10.1377.101.85         10.1377.101.85         10.1377.101.85         10.1377.101.85         10.1377.101.85         10.1377.101.85         10.1377.101.85         10.1377.101.85         10.1377.101.85         10.1377.101.85         10.1377.101.85         10.1377.101.85         10.1377.101.85         10.1377.101.85         10.1377.101.85         10.1377.101.85         10.1377.101.85         10.1377.101.85         10.1377.101.85         10.1377.101.85         10.1377.101.85         10.1377.101.85         10.1377.101.85         10.1377.101.85         10.1377.101.85         10.1377.101.85         10.1377.101.85         10.1377.101.85         10.1377.101.85         10.1377.101.85         10.1377.101.85         10.1377.101.85         10.1377.101.85         10.1377.101.85         10.1377.101.85         10.1377.101.85         10.1377.101.85         10.1377.101.85         10.1377.101.85         10.1377.101.85         10.1377.101.85         10.1377.101.85         10.1377.101.85         10.1377.101.85         10.1377.101.85                                                                                                    | 🗣 Add 📋 Delete 🖋 Connect                                                                                                    | Configure Enhanced Into | erior Gateway | Routing Protocol (EIG | RP) IPv6 paran | neters for specific interf | aces.         |                      |       | _                | 1  |
|                                                                                                    | Find: Go                                                                                                    | Interface               | Process ID    | Hello Interval        | Hold Time      | Summary Address            | Split Horizon |                      |       | Edit             |    |
| St 10:77:10:30       0p3btEthermet0(1       v         St 10:77:10:40       v       v         St 10:77:10:42       op3btEthermet0(2       v         St 10:77:10:42       v       v         St 10:77:10:42       v       v         St 10:77:10:42       v       v         St 10:77:10:42       v       v         St 0:77:10:42       v       v         St 0:77:10:42       v       v         St 0:77:10:42       v       v         St 0:77:10:42       v       v         St 0:77:10:42       v       v         St 0:77:10:42       v       v         St 0:77:10:42       v       v         St 0:77:10:42       v       v         St 0:77:10:42       v       v         St 0:77:10:42       v       v         St 0:77:10:42       v       v         St 0:77:10:42       v       v         St 0:77:10:42       v       v         St 0:77:11:10:44       v       v         St 0:77:11:10:40       v       v         St 0:77:11:10:40       v       v         St 0:77:11:10:40       v       v <t< th=""><th></th><th>GioabitEthernet0/0</th><th></th><th></th><th></th><th></th><th>Y</th><th></th><th></th><th></th><th></th></t<>                                                                                                    |                                                                                                    | GioabitEthernet0/0      |               |                       |                |                            | Y             |                      |       |                  |    |
| St 1017:101.421         St 1017:101.421         St 1017:101.421         St 1017:101.421         St 1017:101.421         St 1017:101.421         St 1017:101.421         St 1017:101.421         St 1017:101.421         St 1017:101.421         St 1017:101.421         St 1017:101.421         St 1017:101.421         St 1017:101.421         St 0017:101.421         St 0017:101.421         St 1017:101.421         St 1017:101.421         St 1017:101.421         St 1017:101.421         St 1017:101.421         St 1017:101.421         St 1017:101.411         St 1017:101.411         St 1017:101.411         St 1017:101.411         St 1017:101.411         St 1017:101.411         St 1017:101.411         St 1017:101.411         St 1017:1011.411         St 1017:1011.411         St 1017:1011.411         St 1017:1011.411         St 1017:1011.411         St 1017:1011.411         St 1017:1011.411         St 1017:1011.411         St 1017:1011.411         St 1017:1011.4111.411.411                                                                                                    | - 5 10.197.101.58                                                                                                    | GioabitEthernet0/1      |               |                       |                |                            | Y             |                      |       |                  |    |
| 0.0197/01.04.2       0       Y         0.0197/01.04.2       0       Y         0.0197/01.04.2       0       Y         0.0197/01.04.2       0       Y         0.0197/01.04.2       0       Y         0.0197/01.04.2       0       Y         0.0197/01.04.2       0       Y         0.0197/01.04.2       0       Y         0.0197/01.04.2       0       Y         0.0197/01.04.2       0       Y         0.0197/01.04.2       0       Y         0.0197/01.04.2       0       Y         0.0197/01.02       0       0       Y         0.0197/01.02       0       0       Y         0.0197/01.02       0       0       Y         0.0197/01.02       0       0       Y         0.0197/01.02       0       0       Y         0.0197/01.02       0       0       Y         0.0197/01.02       0       0       Y         0.0197/01.02       0       0       Y         0.0197/01.02       0       0       Y         0.0197/01.02       0       0       0         0.0197/01.02       0                                                                                                    | - 5 10.197.101.60                                                                                                    | GigabitEthernet0/2      |               |                       |                |                            | Y             |                      |       |                  |    |
| I 72:18:75:49       I I I I I I I I I I I I I I I I I I I                                                                                                    | - 10.197.101.61<br>10.197.101.62                                                                                                    | GigabitEthernet0/4.5    |               |                       |                |                            | Y             |                      |       |                  |    |
| Image: Prevail       Copy       Copy<                                                                                                    | - 10.197.101.02<br>- 172.18.75.49                                                                                                    | GigabitEthernet0/3      |               |                       |                |                            | Y             |                      |       |                  |    |
| Device Setup         Diggletiblemet0/5         Y           Device Setup         Gigdetiblemet0/7         2001:670:1111:164         Y           Gigdetiblemet0/7         2001:670:1111:164         Y         Gigdetiblemet0/7           Gigdetiblemet0/7         2001:670:1111:164         Y         Gigdetiblemet0/7           Gigdetiblemet0/7         2001:670:1111:164         Y           Gigdetiblemet0/7         2001:670:1111:164         Y           Gigdetiblemet0/7         2001:670:1111:164         Y           Gigdetiblemet0/7         2001:670:1111:164         Y           Gigdetiblemet0/7         2001:670:1111:164         Y           Gigdetiblemet0/7         2001:670:111:164         Y           Gigdetiblemet0/7         2001:670:111:164         Y           Gigdetiblemet0/8         9         Y           Gigdetiblemet0/7         2001:670:111:104         Y           Gigdetiblemet0/7         2001:670:111:104         Y           Gigdetiblemet0/8         Y         Y           Gigdetiblemet0/7         2001:670:111:104         Y           Gigdetiblemet0/7         Y         Y           Gigdetiblemet0/8         Y         Y           Gigdetiblemet0/7         Y         Y                                                                                                    | 172.24.23.231                                                                                                    | GigabitEthernet0/4      |               |                       |                |                            | Y             |                      |       |                  |    |
| Device Setup         Glassithermethls         Units         Units <thuints< th="">         Unit         Units&lt;</thuints<>                                                                                                    |                                                                                                    | GigabitEthernet0/5      |               |                       |                |                            | Y             |                      |       |                  |    |
| Image: Solution of the solution of the solution                                                                                                    | Device Setup                                                                                                    | GigabitEthernet0/6      |               |                       |                |                            | Y             |                      |       |                  |    |
| GgabtEthernet0/1.2       44       Y         GgabtEthernet0/8       200k://16       Y         GgabtEthernet0/8       200k://16       Y         GgabtEthernet0/8       200k://16       Y         GgabtEthernet0/8       200k://16       Y         GgabtEthernet0/8       200k://16       Y         Stat: Neighbor       Y       Y         Stat: Neighbor       Y       Y         GgabtEthernet0/8       Y       Y         Stat: Neighbor       Y       Y         Stat: Neighbor       Y       Y         GgabtEthernet0/8       Y       Y         Stat: Neighbor       Y       Y         GgabtEthernet0/8       Y       Y         GgabtEthernet0/8       Y       Y         Stat: Neighbor       Y       Y         GgabtEthernet0/8       Y       Y         Stat: Neighbor       Y       Y         GgabtEthernet0/8       Y       Y         GgabtEthernet0/8       Y       Y         GgabtEthernet0/8       Y       Y         GgabtEthernet0/8       Y       Y         GgabtEthernet0/8       Y       Y         Geatersteine       Y </th <th>A OSPE</th> <th>GigabitEthernet0/7</th> <th></th> <th></th> <th></th> <th>2001:67c:1111::/64</th> <th>Y</th> <th></th> <th></th> <th></th> <th></th>                                                                                                    | A OSPE                                                                                                    | GigabitEthernet0/7      |               |                       |                | 2001:67c:1111::/64         | Y             |                      |       |                  |    |
| Goabetthemet0/6 2006:/16 Y<br>Management0/0 Y<br>Management0/0 Y<br>Management0/ | ⊕- • CSPFv3                                                                                                    | GigabitEthernet0/1.2    |               | 44                    |                |                            | Y             |                      |       |                  |    |
| Image: Action product of the state of the state of t                                                                                                    | ⊕ • • RIP                                                                                                    | GigabitEthernet0/8      |               |                       |                | 2006::/16                  | Y             |                      |       |                  |    |
| Remote Access VPN         Remote Access VPN         Remote Access VPN         Powce Management         Cocco       15         Interface         Interface         Cocco       15                                                                                                    | Setup     Setup     S |                         |               |                       |                |                            |               |                      |       |                  |    |
| Image: Speed Access VPN       Image: Speed Access VPN       I                                                                                                    | B Device Setup                                                                                                    |                         |               |                       |                |                            |               |                      |       |                  |    |
| Image: Sector SRe VPN       Image: Sector SRe VPN                                                                                                    | 🕄 Frenal                                                                                                    |                         |               |                       |                |                            |               |                      |       |                  |    |
| Bee-to-Site VPN           Device Management.           Cisco         15           010/11/22 6:46:17 PM UTC                                                                                                    | Remote Access VPN                                                                                                    |                         |               |                       |                |                            |               |                      |       |                  |    |
| Cisco 15 Device Management                                                                                                    | Ste-to-Ske VPN                                                                                                    |                         |               |                       |                |                            |               |                      |       |                  |    |
| Apply         Reset           cisco         15         (2)         (2)         (2)         (2)         (2)         (2)         (2)         (2)         (2)         (2)         (2)         (2)         (2)         (2)         (2)         (2)         (2)         (2)         (2)         (2)         (2)         (2)         (2)         (2)         (2)         (2)         (2)         (2)         (2)         (2)         (2)         (2)         (2)         (2)         (2)         (2)         (2)         (2)         (2)         (2)         (2)         (2)         (2)         (2)         (2)         (2)         (2)         (2)         (2)         (2)         (2)         (2)         (2)         (2)         (2)         (2)         (2)         (2)         (2)         (2)         (2)         (2)         (2)         (2)         (2)         (2)         (2)         (2)         (2)         (2)         (2)         (2)         (2)         (2)         (2)         (2)         (2)         (2)         (2)         (2)         (2)         (2)         (2)         (2)         (2)         (2)         (2)         (2)         (2)         (2)         (2)         (2)<                                                                                                    | Device Management                                                                                                    |                         |               |                       |                |                            |               |                      |       |                  |    |
| cisco 15 🖓 🐼 🛃 🙆 10/11/22 6464:17 PM UTC                                                                                                    | \$                                                                                                    |                         |               |                       |                | Apply R                    | eset          |                      |       |                  |    |
|                                                                                                    |                                                                                                    |                         |               |                       |                | cisco 15                   | 1.14          | à 😳 🥶 🔂              | 10/11 | /22 6:46:17 PM U | rc |

## EIGRPv6-Einstellungen für eine Schnittstelle konfigurieren

- 1. Navigieren Sie zu Configuration > Device Setup > Routing > EIGRPv6 > Interface (Konfiguration > Geräteeinrichtung > Routing > EIGRPv6 > Schnittstelle).
- 2. Wählen Sie Interface aus, und klicken Sie auf Edit.
- 3. Aktivieren Sie das bzw. die Kontrollkästchen, um die Prozess-ID, das Hello-Intervall, die Haltezeit, den Split Horizon und/oder die Summary Address zu konfigurieren.
- 4. Konfigurieren Sie die Einstellungen, und klicken Sie dann auf OK.
- 5. Klicken Sie auf Senden.
- 6. Wenn die CLIs angezeigt werden, klicken Sie auf Senden, Abbrechen oder In Datei speichern.

| Cisco ASDM                                        |                         |                |                                  |                 |                           |                        |                        |       | 6 X                |
|---------------------------------------------------|-------------------------|----------------|----------------------------------|-----------------|---------------------------|------------------------|------------------------|-------|--------------------|
| <u>File View Tools Wizards Window Help</u>        |                         |                |                                  |                 |                           |                        | Type topic to search   | Go    | ahaha              |
| Home 🗞 Configuration 📴 Monitoring 🔚 Save 🔇 Refres | h 🔇 Back 🔘 Forw         | ard 🢡 Hel      | þ                                |                 |                           |                        |                        |       | CISCO              |
| Device List 🗗 🖗 🗙 🚺                               | onfiguration > Device   | Setup > Ro     | uting > EIGRPv6 :                | Interface       |                           |                        |                        |       |                    |
| 🗣 Add 📋 Delete 🖋 Connect                          | Configure Enhanced Inte | rior Gateway I | Routing Protocol (EI)            | SRP) 1₽v6 paran | neters for specific inter | faces.                 |                        |       |                    |
| Find: Go                                          | Interface               | Process ID     | Hello Interval                   | Hold Time       | Summary Address           | Split Horizon          |                        |       | Edit               |
| - B 10.197.101.57                                 | GigabitEthernet0/0      |                |                                  |                 |                           | Y                      |                        |       |                    |
|                                                   | GigabitEthernet0/1      | -              | CI Commente                      |                 |                           | Y                      | ~                      |       |                    |
|                                                   | GigabitEthernet0/2      | Preview        | CLI Commands                     |                 |                           |                        | ~                      |       |                    |
|                                                   | GigabitEthernet0/3      | The following  | g CLI commands are               | generated base  | d on the changes you      | made in ASDM. To se    | nd the commands to the |       |                    |
| - 172.24.23.231                                   | GigabitEthernet0/4      | ASA, click Se  | nd. To not send the              | commands and    | continue making chan      | ges in ASDM, click Can | cel.                   |       |                    |
| Durla Citar                                       | GigabitEthernet0/5      | interfac       | e GigabitEthernet0/5             | ;               |                           |                        |                        |       |                    |
| Device Secup                                      | GigabitEthernet0/6      | pvő ei         | grp 22<br>Illa interval sizen 22 | 10              |                           |                        |                        |       |                    |
| ⊕ • • • • OSPF                                    | GigabitEthernet0/1.2    | by6 h          | old-time eigrp 22 34             | 10              |                           |                        |                        |       |                    |
|                                                   | GigabitEthernet0/8      | ipv6 st        | mmary-address eigr               | p 22 2006::/16  |                           |                        |                        |       |                    |
| ⊕ • • EIGRP                                       | Management0/0           | 10 lpvs        | spit-nonzon eigrp 2              | 2               |                           |                        |                        |       |                    |
| EIGRPv6                                           |                         |                |                                  |                 |                           |                        |                        |       |                    |
| -*2 Setup                                         |                         |                |                                  |                 |                           |                        |                        |       |                    |
| - A Interface                                     |                         |                |                                  |                 |                           |                        |                        |       |                    |
| - 2 Redistribution                                |                         |                |                                  |                 |                           |                        |                        |       |                    |
| Static Neighbor 🗸                                 |                         |                |                                  |                 |                           |                        |                        |       |                    |
|                                                   |                         |                |                                  |                 |                           |                        |                        |       |                    |
| 🗱 Frewal                                          |                         |                |                                  |                 |                           |                        |                        |       |                    |
| Remote Access VPN                                 |                         |                |                                  |                 |                           |                        |                        |       |                    |
| Ste-to-Site VPN                                   |                         |                |                                  |                 |                           |                        |                        |       |                    |
| Device Management                                 |                         |                |                                  | Send            | Cancel                    | Save To File           |                        |       |                    |
| •                                                 |                         |                |                                  |                 | disco 15                  |                        | ) 🖟 🔐 🖬                | 10/11 | /22 6:59:37 PM UTC |

Prozessinstanzen und passive Schnittstellen

- 1. Navigieren Sie zu Configuration > Device Setup > Routing > EIGRPv6 > Setup.
- 2. Anzeige von Prozessinstanzen und passiven Schnittstellen.
- 3. Aktivieren Sie unter Prozessinstanzen den EIGRPv6-Prozess.

| Cisco ASDM                                     |                                                                   |                                        |                      | - 8 X                   |
|------------------------------------------------|-------------------------------------------------------------------|----------------------------------------|----------------------|-------------------------|
| File View Tools Wizards Window Help            |                                                                   |                                        | Type topic to search | GO                      |
| Home 🗞 Configuration 📴 Monitoring 识 Save 🔇 Ref | resh 🔇 Back 🔘 Forward 🦻 Help                                      |                                        |                      | CISCO                   |
| Device List 🗗 🖓 兴                              | Configuration > Device Setup > Routing > EIGRPv6 > Setup          |                                        |                      |                         |
| 🗣 Add 📋 Delete 🔊 Connect                       | Enable at least one EIGRPv6 Process Instance and define networks. |                                        |                      |                         |
| Find: Go                                       |                                                                   |                                        |                      |                         |
|                                                | Process Instances Passive Interfaces                              |                                        |                      |                         |
| - 3 10.197.101.56                              | A maximum of one EIGRPv6 process can be configured. To remove an  | EIGRPv6 process, disable the checkbox. |                      |                         |
|                                                | FICED-6 Drovers                                                   |                                        |                      |                         |
| 10.197.101.62<br>172.18.75.49                  | Easthe this E1GPDv6 Provers                                       |                                        |                      |                         |
|                                                |                                                                   |                                        |                      |                         |
| Device Setup                                   | EIGRPv6 Process Advanced                                          |                                        |                      |                         |
| A OSPE                                         |                                                                   |                                        |                      |                         |
| ⊕ •▲ OSPFv3                                    |                                                                   |                                        |                      |                         |
| B-B-RIP                                        |                                                                   |                                        |                      |                         |
| - * Elseve                                     |                                                                   |                                        |                      |                         |
| - 26 Setup                                     |                                                                   |                                        |                      |                         |
| - A Filter Rules                               |                                                                   |                                        |                      |                         |
|                                                |                                                                   |                                        |                      |                         |
| Static Neighbor                                |                                                                   |                                        |                      |                         |
| Revice Setup                                   |                                                                   |                                        |                      |                         |
| 🕄 Frewal                                       |                                                                   |                                        |                      |                         |
| Remote Access VPN                              |                                                                   |                                        |                      |                         |
| 🙀 Ste-to-Ste VPN                               |                                                                   |                                        |                      |                         |
| Device Management                              |                                                                   |                                        |                      |                         |
|                                                |                                                                   | Apply Reset                            |                      |                         |
| Device configuration refreshed successfully.   |                                                                   | cisco 15                               | à 😡 🍰 🔂 👘 🙆          | 10/11/22 7:19:07 PM UTC |

## Konfiguration passiver Schnittstellen

- 1. Navigieren Sie zu Configuration > Device Setup > Routing > EIGRPv6 > Setup.
- 2. Klicken Sie auf Passive Interfaces > Add > Select Interface.

| ile View Tools Wizards Window H                                                                                                    | lelp                                                      | Forward 2 Help                                                                                                    | Type topic to search |       |
|----------------------------------------------------------------------------------------------------|-----------------------------------------------------------|----------------------------------------------------------------------------------------------------|----------------------|-------|
| avice List                                                                                                    |                                                           | Device Seture > Pouding > FTCPPu6 > Seture                                                                                                    |                      | cisco |
| Add         Delete         Connect           di         Go         Go           10.197.101.57                                                                                                    | Enable at least on<br>Process Instance<br>Configure the p | EEGRPvS Process Instance and define networks.<br>s Passive Interfaxes<br>assive Interfaxes for EIGRP Process<br>Suppress routing updates on all interfaxes. |                      |       |
| - A 172.18.75.49<br>- A 172.24.23.231                                                                                                    | v Interface                                               | EIGRP Process                                                                                                    | Passive              | Add   |
| Cooper<br>Cooper<br>C | · ·                                                       | CloseP Possive Interface  ClosePv6 AS:  ClosePv6 AS:  ClosePv6 AS:  CloseCloseCloseCloseCloseCloseCloseClose                                                |                      |       |
| Frewal<br>Remote Access VPN<br>Ste-to-Site VPN<br>Device Management                                                                                                    |                                                           |                                                                                                    |                      |       |
|                                                                                                    | 2                                                         | Apply                                                                                                    | Reset                |       |

- 3. Klicken Sie auf OK.
- 4. Klicken Sie auf Apply (Anwenden).
- 5. Das CLI-Fenster wird angezeigt.

| 🔚 Cisco ASDM<br>File View Tools Wizards Window Help                                                                                                    |                                                                                                    |                                                                                                    | Type topic to                                                                | o search Go | θX                 |
|----------------------------------------------------------------------------------------------------|----------------------------------------------------------------------------------------------------|----------------------------------------------------------------------------------------------------|------------------------------------------------------------------------------|-------------|--------------------|
| Home 😼 Configuration 🖗 Monitoring 🎧 Save 🗨 Refr                                                                                                    | esh 🔇 Back 🔘 Forward 🦻 Help                                                                                                    |                                                                                                    |                                                                              |             | CISCO              |
| Device List 🗇 🗘 🛪                                                                                                    | Configuration > Device Setup > Routing                                                                                                    | > EIGRPv6 > Setup                                                                                                    |                                                                              |             |                    |
| Add      Delete      Connect      Find:     Go     10.197.101.57     A     10.197.101.60     Go     10.197.101.60     Go     10.197.101.62     Go     10.197.101.62     Go | Enable at least one EIGRPv6 Process Instance<br>Process Instances Passive Interfaces<br>Configure the passive interfaces for EIGRPv<br>6 v Suppress rou | and define networks.<br>Process<br>ing updates on all interfaces.                                                          |                                                                              |             |                    |
|                                                                                                    | Interface                                                                                                    | EIGRP Process                                                                                                    | Passive                                                                      |             | Add                |
| Device Setup     O     P          • • • • • • • • • • • • • • • •                                                                                                    | Inside                                                                                                    | ommands<br>onmands are generated based on the changes y<br>not send the commands and continue making ch<br>int send inside | 6<br>ou made in ASDM. To send the commands to<br>anges in ASDM, clck Cancel. | x<br>the    | Delete             |
| Device configuration refreshed successfully.                                                                                                    |                                                                                                    | disco                                                                                                    | 15 🚔 😡 🍰 🔂                                                                   | 10/11       | /22 7:43:57 PM UTC |

Konfiguration von Router-EIGRP und Standard-Metriken

- 1. Navigieren Sie zu Device Setup > Routing > EIGRPv6 > Setup.
- 2. Klicken Sie auf Prozessinstanzen > Prozess-ID-Wert angeben.
- 3. Klicken Sie auf die Schaltfläche Erweitert.
- 4. Geben Sie die Router-ID, Standardmetriken, Stub und Werte für Protokollnachbarn an.

| Cisco ASDM                                         | -                                                                                                    | 6 X                 |
|----------------------------------------------------|----------------------------------------------------------------------------------------------------|---------------------|
| File View Tools Wizards Window Help                | lype topic to search Go                                                                                                    | ahaha               |
| Home 🚳 Configuration 🔄 Monitoring 🔚 Save 🚱 Refresh | h 🔾 Back 💭 Forward 🦻 Help                                                                                                    | CISCO               |
| Device List d' # × 🚺                               | Configuration > Device Setup > Routing > EIGRPv6 > S Configuration > Device Setup > Routing > EIGRPv6 > S                                                                                                    |                     |
| Device List     Device List                        | Conflowration > Device Setup > Routing > ELGRPv6 > S       Image Lot CloRPv6 Process Advanced Properties         Process Instances       Passive Interfaces         A maximum of one ELGRPv6 process can be configured. To re       Def ault Metrics         ELGRPv6 Process       ELGRPv6 Process         Image Configured.       To re         ELGRPv6 Process       2         ELGRPv6 Process       2         ELGRPv6 Process       2         Stub Receive only (If selected, no other stub options may be selected.)         Stub Static       Stub Summary         Adjacency Changes       Enable this for the frewal to send a syslog message for warnings at interval in seconds.         Image but but but but but but but but but but |                     |
| No.                                                | Apply Reset                                                                                                    | 1/22 7-26-47 041/70 |
| Device comparation remeasion successions.          |                                                                                                    | 1/22 / 20/4/ PH OIC |

- 5. Klicken Sie auf Apply (Anwenden).
- 6. Das CLI-Fenster wird angezeigt.

| Cisco ASDM                                                                                                    |                                                                                                    | – 8 X                                                                                          |
|----------------------------------------------------------------------------------------------------|----------------------------------------------------------------------------------------------------|------------------------------------------------------------------------------------------------|
| File View Tools Wizards Window Help                                                                                                    |                                                                                                    | Type topic to search Go                                                                        |
|                                                                                                    |                                                                                                    | 01010                                                                                          |
| The save the save the | esn 💟 Back 💭 Forward 🦿 Help                                                                                                    | CISCO                                                                                          |
| Device List d' P ×                                                                                                    | Configuration > Device Setup > Routing > EIGRPv6 > Setup > Routing > EIGRPv6 > Setup > Routing > EIGRPv6 > Setup > Routing > Setup > Routing > Setup > Routi | ctup 🛛                                                                                         |
| 💠 Add 📋 Delete 🖋 Connect                                                                                                    | Enable at least one EIGRPv6 Process Instance and define netwo                                                                                                    | rks.                                                                                           |
| Find: Go                                                                                                    |                                                                                                    |                                                                                                |
| 10.197.101.57                                                                                                    | Process Instances Passive Interfaces                                                                                                    |                                                                                                |
|                                                                                                    | A maximum of one EVOD-4 seasons can be configured. To can                                                                                                    | Preview CLI Commands                                                                           |
|                                                                                                    | A maximum of one close to process can be compared. To re-                                                                                                    | The following CLI commands are generated based on the changes you made in ASDM. To send the    |
|                                                                                                    | EIGRPv6 Process                                                                                                    | commands to the ASA, click Send. To not send the commands and continue making changes in ASDM, |
|                                                                                                    | Enable this EIGRPv6 Process                                                                                                    | dor canel.                                                                                     |
| ······································                                                                                                    | EIGRPv6 Process 2 Advanced                                                                                                    | ipv6 router eigrp 2<br>default-metric 2.6.5.4.6                                                |
| Device Setup                                                                                                    |                                                                                                    | eigrp stub connected static                                                                    |
| ⊕∰ OSPF ^                                                                                                    |                                                                                                    | no eigrp log-neighbor-changes<br>eigrp log-neighbor-warnings 45                                |
| ⊕-•2a OSPFv3                                                                                                    |                                                                                                    | eigrp router-id 2.3.4.5                                                                        |
| terres KIP<br>⊕-va, EIGRP                                                                                                    |                                                                                                    |                                                                                                |
| ⊖ M EIGRPv6                                                                                                    |                                                                                                    |                                                                                                |
| Setup                                                                                                    |                                                                                                    |                                                                                                |
| - Az, Interface                                                                                                    |                                                                                                    |                                                                                                |
| - A Redistribution                                                                                                    |                                                                                                    |                                                                                                |
| Static Neighbor                                                                                                    |                                                                                                    |                                                                                                |
| Stevice Setup                                                                                                    |                                                                                                    |                                                                                                |
| S. Second                                                                                                    |                                                                                                    |                                                                                                |
| S rievas                                                                                                    |                                                                                                    |                                                                                                |
| Remote Access VPN                                                                                                    |                                                                                                    |                                                                                                |
| Ste-to-Site VPN                                                                                                    |                                                                                                    | Send Cancel Save To File                                                                       |
| Device Management                                                                                                    |                                                                                                    |                                                                                                |
| 38                                                                                                    |                                                                                                    | Apply Reset                                                                                    |
| Device configuration refreshed successfully.                                                                                                    |                                                                                                    | cisco 15 🖓 🕼 🏭 🔒 10/11/22 7:32:57 PM UTC                                                       |
|                                                                                                    | 1                                                                                                    | <ul> <li>I four long (and ) and )</li> </ul>                                                   |

Konfiguration der Filterregeln (Verteilerliste)

- 1. Navigieren Sie zu Configuration > Device Setup > Routing > EIGRPv6 > Filter Rules.
- 2. Klicken Sie auf Hinzufügen > Präfixliste auswählen > Richtung > Schnittstelle.
- 3. Klicken Sie auf OK.

| Cisco ASDM<br>File View Tools Wizards Window Help  |                                                        |                                  | Type to     |       | ۵×                 |
|----------------------------------------------------|--------------------------------------------------------|----------------------------------|-------------|-------|--------------------|
| Home 🗞 Configuration 😥 Monitoring 🎧 Save 🔇 Ref     | esh 🔇 Back 🔘 Forward 🤶 Help                            |                                  |             |       | CISCO              |
| Device List ⊡ ₽ ×                                  | Configuration > Device Setup > Routing > EIGR          | Pv6 > Filter Rules               |             |       |                    |
| Add 1 Delete S Connect                             | Configure filter rules for EIGRP (Enhanced Interior Ga | Reway Routing Protocol) updates. |             |       |                    |
| Find:         Go           10.197.101.52           | AS Direction                                           | Interface                        | Prefix List |       | Add<br>Delete      |
| Frewal .                                           |                                                        |                                  |             |       |                    |
| Remote Access VPN                                  |                                                        |                                  |             |       |                    |
| Device Management                                  |                                                        | Apply                            | Reset       |       |                    |
| User cancelled the configuration update operation. |                                                        | cisco                            | 15 🔒 🗟 🍰    | 10/11 | /22 7:46:17 PM UTC |

- 4. Klicken Sie auf Apply (Anwenden).
- 5. Das CLI-Fenster wird angezeigt.

| Green ASDM                                |                                        |                                              |                                     | -                       | a x                 |
|-------------------------------------------|----------------------------------------|----------------------------------------------|-------------------------------------|-------------------------|---------------------|
| File View Tools Wizards Window Help       |                                        |                                              |                                     | Type topic to search Go | de de               |
|                                           | eh 🔼 Back 🖳 Forward 🤌 H                | ielo                                         |                                     |                         | cisco               |
|                                           |                                        |                                              |                                     |                         | cisco               |
| Add Delate Connect                        | Configuration > Device Setup > R       | outing > EIGRPV6 > Filter Rules              |                                     |                         |                     |
| • Add Deete 30 connect                    | Configure filter rules for EIGRP (Enha | inced Interior Gateway Routing Protocol) upd | ates.                               |                         |                     |
| Find: Go                                  | AS Prefix                              | List Direction                               | Interface                           |                         | Add                 |
|                                           | 1                                      | test                                         | 'n                                  | bridgegroupint          | Delete              |
| - 10.197.101.60<br>10.197.101.61          | Preview CLI Commands                   |                                              | >                                   | < 1                     |                     |
|                                           | The following Old supported            |                                              | in ACTAN To conduin commands to the |                         |                     |
| - <u>172.18.75.49</u>                     | ASA, click Send. To not send t         | he commands and continue making changes in   | a ASDM, click Cancel.               |                         |                     |
|                                           | ipv6 router eigrp 1                    |                                              |                                     | 1                       |                     |
| Device Setup                              | distribute-list prefix-list t          | est in bridgegroupint                        |                                     |                         |                     |
| ⊕-•24 OSPF<br>⊕-•44 OSPFv3                |                                        |                                              |                                     |                         |                     |
| ⊕-*a_RIP                                  |                                        |                                              |                                     |                         |                     |
| ⊕-•24 EIGRP<br>⊖-•24 EIGRPv6              |                                        |                                              |                                     |                         |                     |
| - the Setup                               |                                        |                                              |                                     |                         |                     |
| - Ma Filter Rules                         |                                        |                                              |                                     |                         |                     |
|                                           |                                        |                                              |                                     |                         |                     |
| Static Neighbor                           |                                        |                                              |                                     |                         |                     |
| Pevice Setup                              |                                        |                                              |                                     |                         |                     |
| 👸 Frenal                                  |                                        |                                              |                                     |                         |                     |
| Remote Access VPN                         |                                        |                                              |                                     |                         |                     |
| Steto-Site VPN                            |                                        |                                              |                                     |                         |                     |
| Device Management                         |                                        | Send Cancel S                                | iave To File                        |                         |                     |
| 5                                         |                                        |                                              |                                     |                         |                     |
| Configuration changes saved successfully. |                                        | cisco                                        | 0 15                                | 🥵 🔂 🕴 🔒 1/11            | 2/22 7:42:07 PM UTC |

Routenkonfiguration umverteilen

- 1. Navigieren Sie zu Configuration > Device Setup > Routing > EIGRPv6 > Redistribution.
- 2. Klicken Sie auf Hinzufügen > Protokoll auswählen.
- 3. Bereitstellung optionaler Metriken
- 4. Klicken Sie auf OK.
- 5. Klicken Sie auf Apply (Anwenden).
- 6. Das CLI-Fenster wird angezeigt.

| 🚳 Hone 🚜 Configuration 📴 Monitoring 🔐 Save 🔇 Ref                                                                                                    | enh 🔘 Bank 🔘 Forcard 💡 Hele                                                                                                    | cisco    |
|----------------------------------------------------------------------------------------------------|----------------------------------------------------------------------------------------------------|----------|
| Device Setup 🖉 🔍                                                                                                    | Configuration > Device Setue > Reuting > (16R9vf > Reditchuton                                                                                                    | 0        |
| Status marel<br>Status marel<br>Status Status<br>Status Status<br>Status S | Defer the canditions for reduktiving notices from one reduktiving rotoces from one reduktiving rotoces from one reduktiving rotoces from one reduktiving rotoces from one reduktiving rotoces from one reduktiving rotoces from one reduktiving rotoces from one reduktiving rotoces from one reduktiving rotoces from one rotoces from one | Ad<br>En |
| The second access UNI<br>다 등 The Second Access UNI<br>다 The Second Access UNI<br>다 The Second Access UNI                                                                                                    | OK Genosi Help                                                                                                    |          |

| Gisco ASDM                                                                                                    |                      |                                    |                                       |                               |                                     |                                   |                                    |                            |                   |            | - 6            | ×     |
|----------------------------------------------------------------------------------------------------|----------------------|------------------------------------|---------------------------------------|-------------------------------|-------------------------------------|-----------------------------------|------------------------------------|----------------------------|-------------------|------------|----------------|-------|
| <u>File View Tools Wgards Window Help</u>                                                                                                    |                      |                                    | -                                     |                               |                                     |                                   |                                    | Тур                        | e topic to search | G          | aha            | h.    |
| Home 🖧 Configuration 📴 Monitoring 🔚 Save 🔇 Refres                                                                                                    | h 🔇 Back 🔘           | Forward                            | ? Help                                |                               |                                     |                                   |                                    |                            |                   |            | CISC           | 0     |
| Device List 🖉 🖗 🗡 🔮                                                                                                    | onfiguration > D     | evice Setup                        | > Routing > E                         | IGRPv6 > R                    | edistribution                       |                                   |                                    |                            |                   |            |                |       |
| 🗣 Add 👔 Delete 🖋 Connect                                                                                                    | Define the condition | ons for redistri                   | ibuting routes fro                    | m one routing                 | protocol to and                     | other.                            |                                    |                            |                   |            |                |       |
| Find: Go                                                                                                    | EIGRP Process        | Protocol                           | Bandwidth                             | Delay                         | Reliability                         | Loading                           | MTU                                | Internal                   | External 1        | External 2 | NS Add         |       |
|                                                                                                    |                      | BGP 7                              |                                       | 2                             | 3                                   | 4                                 | 5                                  | 6                          |                   |            | Edit           |       |
|                                                                                                    | 6                    | B Proviner (                       | U Commande                            |                               |                                     |                                   |                                    |                            | ×                 |            | Delete         |       |
|                                                                                                    |                      | Freedow C                          | o commands                            |                               |                                     |                                   |                                    |                            | ^                 |            |                | _     |
| - B 172.18.75.49<br>B 172 24 23 231                                                                                                    |                      | The following (<br>ASA, click Serv | CLI commands are<br>d. To not send th | e generated b<br>e commands a | ased on the cha<br>and continue mai | anges you made<br>king changes in | in ASDM. To ser<br>ASDM. dick Care | nd the commands to<br>cel. | o the             |            |                |       |
|                                                                                                    |                      |                                    |                                       |                               |                                     |                                   |                                    |                            |                   |            |                |       |
| Device Setup                                                                                                    |                      | ipv6 route                         | r eigrp 6<br>te han 7 matrix          | 2456                          |                                     |                                   |                                    |                            |                   |            |                |       |
| - A Fiker Rules                                                                                                    |                      | reasona                            | uce bgp / mechic .                    | 23450                         |                                     |                                   |                                    |                            |                   |            |                |       |
| - 25 Interface                                                                                                    |                      |                                    |                                       |                               |                                     |                                   |                                    |                            |                   |            |                |       |
| Static Neighbor                                                                                                    |                      |                                    |                                       |                               |                                     |                                   |                                    |                            |                   |            |                |       |
| eration and the second second |                      |                                    |                                       |                               |                                     |                                   |                                    |                            |                   |            |                |       |
| Best Path                                                                                                    |                      |                                    |                                       |                               |                                     |                                   |                                    |                            |                   |            |                |       |
| AS Path Filters                                                                                                    |                      |                                    |                                       |                               |                                     |                                   |                                    |                            |                   |            |                |       |
| 9 Daylor Exhine                                                                                                    |                      |                                    |                                       |                               |                                     |                                   |                                    |                            |                   |            |                |       |
| Di Lence Semp                                                                                                    |                      |                                    |                                       |                               |                                     |                                   |                                    |                            |                   |            |                |       |
| Firewall                                                                                                    |                      |                                    |                                       |                               |                                     |                                   |                                    |                            |                   |            |                |       |
| Remote Access VPN                                                                                                    |                      |                                    |                                       |                               |                                     |                                   |                                    |                            |                   |            |                |       |
| Ste-to-Site VPN                                                                                                    | 4                    |                                    |                                       |                               |                                     |                                   |                                    |                            |                   |            | >              |       |
| Device Management                                                                                                    |                      |                                    |                                       |                               | _                                   |                                   |                                    |                            |                   |            |                |       |
| 20 million 10 million 10 million |                      |                                    |                                       | Send                          | Cano                                | el Sa                             | we To File                         |                            |                   |            |                |       |
| •                                                                                                    | -                    |                                    |                                       |                               | 1                                   |                                   |                                    |                            |                   |            |                |       |
|                                                                                                    |                      |                                    |                                       |                               | 0                                   | isco                              | 15                                 | 2 9 8                      |                   | 10         | /11/22 8:51:47 | PMUTC |

Nachbar: Unicast-Router-Modus

- 1. Navigieren Sie zu Configuration > Device Setup > Routing > EIGRPv6 > Static Neighbor.
- 2. Klicken Sie auf Hinzufügen > Schnittstelle auswählen.
- 3. Geben Sie die Nachbaradresse an.
- 4. Klicken Sie auf OK.

| Gisco ASDM                                                                                                    |                                                                                                    | - 0 X                   |
|----------------------------------------------------------------------------------------------------|----------------------------------------------------------------------------------------------------|-------------------------|
| File View Tools Wizards Window Help                                                                                                    | Type topic to search                                                                                                    | 60 11111                |
| Home 🦓 Configuration 🖉 Monitoring 📊 Save 🔇 Refre                                                                                                    | a 🔾 Back 💭 Forward 🦻 Help                                                                                                    | CISCO                   |
| Device List B" P ×                                                                                                    | onfiguration > Device Setup > Routing > EIGRPv6 > Static Neighbor                                                                               | 0                       |
| 🗣 Add 📋 Delete 🔊 Connect                                                                                                    | Define static neighbors on the point-to-point non-broadcast interface. A static route must be created to reach the statically defined neighbor. |                         |
| Find: Go                                                                                                    | EIGRP AS Neighbor Interface                                                                                                    | Add                     |
| - 3 10.197 101.57                                                                                                    |                                                                                                    | Edit                    |
| - 3 10.197.101.60                                                                                                    |                                                                                                    | Delete                  |
| - 3 10.197.101.61<br>- 3 10.197.101.62                                                                                                    |                                                                                                    |                         |
|                                                                                                    |                                                                                                    |                         |
| · · · · · · · · · · · · · · · · · · ·                                                                                                    | Add EIGRP Neighbor Entry                                                                                                    |                         |
| A Setup     Setup     Setup     Setup     Setup     Setup     Setup     Setup     Setup     Setup     Setup     Setup     Setup     Setup     Setup     Setup     Setup     Setup     Setup     Setup | EIGRP AS: <u>B</u><br>Interface Name: inside<br>Neighbor IP Address:<br>OK: Cancel Help                                                         |                         |
| Firewall                                                                                                    |                                                                                                    |                         |
| Ste-to-Ske VPN                                                                                                    |                                                                                                    |                         |
| Device Management                                                                                                    | Apply Reset                                                                                                    |                         |
| User cancelled the configuration update operation.                                                                                                    | cisco 15 😓 😡 🛃 🖬                                                                                                    | 10/11/22 9:20:17 PM UTC |

- 5. Klicken Sie auf Apply (Anwenden).
- 6. Das CLI-Fenster wird angezeigt.

| Cisco ASDM                                         |                                                   |                                              |                                       | -                     | đΧ                 |
|----------------------------------------------------|---------------------------------------------------|----------------------------------------------|---------------------------------------|-----------------------|--------------------|
| File View Tools Wizards Window Help                |                                                   |                                              | T                                     | pe topic to search Go | ababa              |
| Home 🗞 Configuration 🔯 Monitoring 🎧 Save 🔇 Refree  | h 🔇 Back 🔘 Forward 🦓 Help                         |                                              |                                       |                       | cisco              |
| Device List 🗗 🖓 🗸                                  | Configuration > Device Setup > Routing > E        | IGRPv6 > Static Neighbor                     |                                       |                       |                    |
| 🗣 Add 📋 Delete 🚿 Connect                           | Define static neighbors on the point-to-point non | -broadcast interface. A static route must be | e created to reach the statically def | ined neighbor.        |                    |
| Find: Go                                           | EIGRP AS                                          | Neighbor                                     | Interface                             |                       | Add                |
| A 10.197.101.57                                    |                                                   | 6 fe80::217:fff:fe17:af80                    | inside                                |                       | Edu                |
| - 3 10.197.101.58<br>1 10.197.101.60               |                                                   |                                              |                                       |                       | Eak                |
|                                                    | Preview CLI Commands                              |                                              | ×                                     |                       | Delete             |
| 🖪 10.197.101.62                                    | -                                                 |                                              |                                       |                       |                    |
|                                                    | The following CLI commands are generated bas      | ed on the changes you made in ASDM. To s     | end the commands to the               |                       |                    |
|                                                    | ASA, Cloc send. To not send the commands an       | a continue making changes in Asum, clok ca   | sico.                                 |                       |                    |
| Device Setup 🗇 🖗                                   | ind sector size f                                 |                                              |                                       |                       |                    |
| - 🛃 Setup 🔨                                        | neighbor fe80::217:fff:fe17:af80 interfac         | te inside                                    |                                       |                       |                    |
| - A Filter Rules                                   |                                                   |                                              |                                       |                       |                    |
| - A Interface                                      |                                                   |                                              |                                       |                       |                    |
| 24 Static Neighbor                                 |                                                   |                                              |                                       |                       |                    |
| ⊖ • <b>2</b> BGP                                   |                                                   |                                              |                                       |                       |                    |
| - A General                                        |                                                   |                                              |                                       |                       |                    |
| Pairy Lists                                        |                                                   |                                              |                                       |                       |                    |
| AS Path Filters                                    |                                                   |                                              |                                       |                       |                    |
|                                                    |                                                   |                                              |                                       |                       |                    |
| A Device Setup                                     |                                                   |                                              |                                       |                       |                    |
| 🗱 Frewal                                           |                                                   |                                              |                                       |                       |                    |
| Remote Access VPN                                  |                                                   |                                              |                                       |                       |                    |
| Ste-to-Site VPN                                    |                                                   |                                              |                                       |                       |                    |
| Device Management                                  | L                                                 |                                              |                                       |                       |                    |
| N0                                                 | Send                                              | Cancel Save To File                          |                                       |                       |                    |
| »<br>*                                             |                                                   |                                              |                                       |                       |                    |
| User cancelled the configuration update operation. |                                                   | disco                                        | 15                                    | 10/11                 | /22 9:24:37 PM UTC |

## Multicast-Router-Modus

Die Konfiguration für den Multicast-Router-Modus ähnelt der für den Unicast-Router-Modus.

- 1. Navigieren Sie zu Configuration > Device Setup > Routing > EIGRPv6 > Setup.
- 2. Aktivieren Sie das Kontrollkästchen, um den EIGRPv6-Prozess zu aktivieren.
- 3. Geben Sie einen Wert in das Eingabefeld EIGRPv6-Prozess ein.
- 4. Klicken Sie auf Apply (Anwenden).
- 5. CLI konnte angezeigt werden.

| 🐴 Home 🗞 Configuration 🔯 Monitoring 🔚 Save 🔇 Refr  | resh 🔇 Back 🔘 Forward 🦻 Hel             | p                   |                                                                                                    |
|----------------------------------------------------|-----------------------------------------|---------------------|----------------------------------------------------------------------------------------------------|
| Device Setup                                       | Configuration > Device Setup > Ro       | uting > EIGRPv(     | i > Setup                                                                                                    |
| G <sup>20</sup> Startup Wizard                     | Enable at least one EIGRPv6 Process Ins | tance and define n  | ebvorks.                                                                                                    |
|                                                    | Process Instances Passive Interfaces    | -                   |                                                                                                    |
| - Big IDV4 Prefix Rules<br>- Big IDV4 Prefix Rules | A maximum of one EIGRPv6 process of     | an be configured. 1 | fo remove an EIGRPv6 process, disable the checkbox.                                                                                                    |
| ⊞ - ∰ OSPF<br>⊞ - ∰ OSPFv3                         | EIGRPv6 Process                         |                     |                                                                                                    |
| 田 *魏 RIP<br>田 *魏 EIGRP                             | EIGRPv6 Process 100                     | Advanced            |                                                                                                    |
| I + tat EIGRPv6                                    |                                         |                     | Preview CLI Commands X                                                                                                    |
| - 125 Filter Rules                                 |                                         |                     | The following CLI commands are generated based on the changes you made in ASDM. To send the commands to the<br>ASA, click Send. To not send the commands and continue making changes in ASDM, click Cancel. |
| An Act BGP                                         |                                         |                     | ipv6 router eigrp 100                                                                                                    |
|                                                    |                                         |                     |                                                                                                    |
| Multicast     Proxy ARP/Neighbor Discovery         |                                         |                     |                                                                                                    |
|                                                    |                                         |                     |                                                                                                    |
| Erge CGNAT MAP                                     |                                         |                     |                                                                                                    |
|                                                    |                                         |                     |                                                                                                    |
|                                                    |                                         |                     |                                                                                                    |
|                                                    |                                         |                     |                                                                                                    |
|                                                    |                                         |                     |                                                                                                    |
|                                                    |                                         |                     |                                                                                                    |
|                                                    |                                         |                     | Send Cancel Save To File                                                                                                    |
|                                                    |                                         |                     |                                                                                                    |
|                                                    |                                         |                     |                                                                                                    |
| Perice Setup                                       |                                         |                     |                                                                                                    |
| a                                                  |                                         |                     |                                                                                                    |

## IPv6 EIGRP im CSM

Überblick über neue CSM-Optionen für EIGRPv6

- Die EIGRPv6-Unterstützung wurde als Teil von CSM 4.27 hinzugefügt.
- Die EIGRPv6-Konfiguration wurde als Teil des CLI-Befehls Interfaces Sub hinzugefügt.
- EIGRPv6-Konfiguration wurde in den Befehlen "Router" und "Support Router" hinzugefügt.

EIGRP-IPv6-Unterstützung aktivieren

- 1. Navigieren Sie zu Platform > Routing > EIGRP > IPv6 Family.
- 2. Aktivieren Sie IPv6, indem Sie auf das Kontrollkästchen IPv6 EIGRP aktivieren klicken.
- 3. Geben Sie eine AS-Nummer zwischen 1 und 65.535 an.
- 4. Registerkarten ermöglichen die Konfiguration von Setup (hier abgebildet), Filterregeln, Nachbarn, Umverteilung, Zusammenfassungsadresse und Schnittstellen.

| Device: 10.197.74.159<br>Poly-real-grade | Policy: EIGRP<br>Assigned To: <u>local device</u> |   |
|------------------------------------------|---------------------------------------------------|---|
| IPv4 Family IPv6 Family                  |                                                   | ^ |
| Enable IPv6 EIGRP                        |                                                   |   |
| AS Number:* 22 (1 - 65                   | i535) Advanced                                    |   |
| Setup Filter Rules Neighbors Redstril    | bution Summary Address Interfaces                 |   |
| Passive Interface: None  V               |                                                   |   |
| Interfaces:                              |                                                   |   |
| Default Metrics                          |                                                   |   |
| Bandwidth:                               | (1-4294967295 in kbps)                            |   |
| Delay lime:                              | (0-4294967295 in 10 Microsecond)                  |   |
| Loadina:                                 | (1-25)                                            |   |
| MTU:                                     | (1-65535 in bytes)                                |   |
| P                                        |                                                   |   |
|                                          |                                                   |   |
|                                          |                                                   |   |
|                                          |                                                   |   |
|                                          |                                                   | ~ |
|                                          | Save                                              | : |

## Registerkarte "EIGRP IPv6 Setup"

- 1. Navigieren Sie zu Platform > Routing > EIGRP > IPv6 Family > Setup (Plattform > Routing > EIGRP > IPv6-Familie > Registerkarte Setup).
- 2. Passive Schnittstelle hat 3 Optionen
  - 1. Keine
  - 2. Standard
  - 3. Spezifische Schnittstelle
- 3. Standard Routing-Updates auf allen Schnittstellen unterdrücken.
- 4. Wählen Sie in Specific Interface (Spezifische Schnittstelle) die Option interface (Schnittstelle) aus dem Schnittstellenauswahl aus.
- 5. Weisen Sie Standardmetriken Werte zu.
- 6. Klicken Sie auf OK und Speichern.

| Policy Assigned: local                             | Assigned To: local device |
|----------------------------------------------------|---------------------------|
| IPv4 Family IPv6 Family                            |                           |
|                                                    |                           |
| Enable IPv6 EIGRP                                  |                           |
|                                                    |                           |
| AS Number:* 22 (1-65535) Advan                     | nced                      |
|                                                    |                           |
|                                                    |                           |
| Setup Filter Rules Neighbors Redistribution Summar | ary Address Interfaces    |
| Passive Interface: None 🗸                          |                           |
|                                                    |                           |
| Interfaces:                                        |                           |
| Default Matrice                                    |                           |
| Bandwidth: 2 (1-42949672                           | 7295 in khos)             |
| Delay Time: 4 (0-42949672                          | 7295 in 10 Microsecond)   |
| Relability: 6 (0-255)                              |                           |
| Loading: 8 (1-255)                                 |                           |
| MTU: 2 (1-65535 in 1                               | i bytes)                  |
|                                                    |                           |
|                                                    |                           |
|                                                    |                           |
|                                                    |                           |
|                                                    |                           |
|                                                    |                           |
|                                                    |                           |
|                                                    |                           |

Registerkarte "EIGRP IPv6 Filter Rules"

- 1. Navigieren Sie zu Platform > Routing > EIGRP > IPv6 Family > Filter Rules (Plattform > Routing > EIGRP > IPv6-Familie > Registerkarte Filter Rules).
- 2. Wählen Sie EIGRP Filter Direction (Eingehende oder Ausgehende Richtung) aus.
- 3. Wählen Sie Schnittstelle aus.
- 4. Geben Sie die IPv6-Präfixliste ein, um Verbindungen basierend auf einer IPv6-Präfixliste zu filtern.

| Device: 10.197.74.159<br>Policy Assigned: local                                                                                                    | Policy: EIGRP<br>Assigned To: <u>lo</u> |
|----------------------------------------------------------------------------------------------------|-----------------------------------------|
| IPv4 Family IPv6 Family                                                                                                    |                                         |
| Enable IPv6 EIGRP                                                                                                    |                                         |
| AS Number:* 22 (1 - 65535) Advanced                                                                                                    |                                         |
| Setup Filter Rules Neighbors Redistribution Summary Address Interfaces                                                                                                    |                                         |
| No. Direction Interface Prefix List                                                                                                    |                                         |
| 1 Inbound e outside IPv6Prefix                                                                                                    |                                         |
| 2 Outbound 📟 sstest IPv6Prefix                                                                                                    |                                         |
| / dd/Edit IPv6 Eigrp Filter Page       ×         Eigrp Filter Direction:       Inbound         Interface :*       …         IPv6 Prefix List:*       …         OK       Cancel |                                         |
| OK Cancel Neip                                                                                                    |                                         |
|                                                                                                    |                                         |

Registerkarte "EIGRP IPv6 Neighbors"

- 1. Navigieren Sie zu Platform > Routing > EIGRP > IPv6 Family > Neighbors (Plattform > Routing > EIGRP > IPv6-Familie > Nachbarn).
- 2. Geben Sie die Schnittstelle und das Netzwerk im Dialogfeld IPv6 EIGRP Neighbor Page hinzufügen/bearbeiten ein.

| Device: <b>10.197.74.159</b><br>Policy Assigned: <u> local</u>                                                               | Policy: EI<br>Assigned |  |  |  |
|----------------------------------------------------------------------------------------------------|------------------------|--|--|--|
| IPv4 Family IPv6 Family                                                                                                    |                        |  |  |  |
| Enable IPv6 EIGRP                                                                                                    |                        |  |  |  |
| AS Number:* 22 (1 - 65535) Advanced                                                                                          |                        |  |  |  |
| Setup Filter Rules Neighbors Redistribution Summary Address Interfaces                                                       |                        |  |  |  |
| No. Interface Network 1 outside ipv6host                                                                                     |                        |  |  |  |
| Add/Edit IPv6 Eigrp Neighbor Page       ×         Interface:*       …         Network:*       Select         OK       Cancel |                        |  |  |  |
|                                                                                                    |                        |  |  |  |

Registerkarte "EIGRP IPv6 Redistribution"

- 1. Navigieren Sie zu Platform > Routing > EIGRP > IPv6 Family > Redistribution (Registerkarte "Neuverteilung").
- 2. Klicken Sie auf die Schaltfläche Hinzufügen, und wählen Sie Protokoll aus. Je nach Protokollauswahl werden andere Optionen aktiviert.
- 3. Für BGP und OSPF ist das ID-Textfeld aktiviert.
- 4. Wenn OSPF aktiviert ist, sind optionale OSPF-Umverteilungsoptionen aktiviert.
- 5. Wenn ISIS aktiviert ist, ist die ISIS-Ebene aktiviert.

| Policy Assigned: local Assigned To: local device |                                     |                                                                                                    |  |  |
|--------------------------------------------------|-------------------------------------|----------------------------------------------------------------------------------------------------|--|--|
|                                                  |                                     |                                                                                                    |  |  |
|                                                  |                                     |                                                                                                    |  |  |
| (1 -                                             | 65535) Advanced                     | Add/Edit Eigrp Redistribution                                                                                                    |  |  |
|                                                  |                                     | Protocol                                                                                                    |  |  |
| Neighbors Redis                                  | stribution Summary A                | BGP V Id:" 3                                                                                                    |  |  |
| Protocol                                         | Id                                  | Bandwidth: (1-4294967295 in kbps) Loa<br>Delay Time: (0-4294967295 in 10 Microseconds)<br>Reliability: (0-255)<br>Loading: (1-255)<br>MTU: (1-65535 in bytes)<br>Route Map: E_Test<br>Optional OSPF Redistribution<br>Internal<br>External1<br>External2<br>Nssa-External2<br>OK Cance Help |  |  |
|                                                  | (1 -<br>Neighbors Redit<br>Protocol | (1 - 65535) Advanced<br>Neighbors Redistribution Summary A<br>Protocol Id                                                                                                    |  |  |

Registerkarte "EIGRP IPv6 Summary Address"

- Navigieren Sie zu Platform > Routing > EIGRP > IPv6 Family > Summary Address (Registerkarte "Plattform > Routing > EIGRP > IPv6-Familie > Zusammengefasste Adresse").
- 2. Klicken Sie auf die Schaltfläche Hinzufügen, und wählen Sie Schnittstelle aus der Schnittstellenauswahl aus.
- 3. Wählen Sie in Network (Netzwerk) die Werte IPv6 address (IPv6-Adresse und Administrative Distanz) aus.
- 4. Klicken Sie auf OK und Speichern.

| Device: 10.197.74.159 Policy Assigned: local                                                                      | Policy: EIGRP<br>Assigned To: local device |
|----------------------------------------------------------------------------------------------------|--------------------------------------------|
| IPv4 Family IPv6 Family                                                                                           |                                            |
| Enable IPv6 EIGRP                                                                                                 |                                            |
| AS Number:* 22 (1 - 65535) Advanced                                                                               |                                            |
| Setup Filt r Rules Neighbors Redistribution Summary Address Interfaces                                            |                                            |
| No.     Interface     Network     Administrative Distance       1     Image: inside     Image: ipv6network     10 |                                            |
| Ac d/Edit IPv6 Eigrp Summary Page ×                                                                               |                                            |
| nterface:*                                                                                                    |                                            |
| Administrative Distance: 5 (1 - 255)                                                                              |                                            |
| OK Cancel Help                                                                                                    |                                            |
|                                                                                                    |                                            |
|                                                                                                    |                                            |

## Registerkarte EIGRP IPv6 Interfaces

- 1. Navigieren Sie zu Platform > Routing > EIGRP > IPv6 Family > Interfaces (Plattform > Routing > EIGRP > IPv6-Familie > Schnittstellen).
- 2. Klicken Sie auf die Schaltfläche Hinzufügen, und wählen Sie Schnittstelle aus der Schnittstellenauswahl aus.
- 3. Sie können das Hello-Intervall und die Haltezeit ändern (optional).
- 4. Horizon aufteilen ist standardmäßig aktiviert. Diese Option kann deaktiviert werden.
- 5. Klicken Sie auf OK und Speichern.

| Device: 10.19<br>Policy Assigned | 7.74.159<br>:: <u> local -</u>      | -                              |            |                  |              | P<br>A                |
|----------------------------------|-------------------------------------|--------------------------------|------------|------------------|--------------|-----------------------|
| IPv4Fa                           | IPv4 Family IPv6 Family             |                                |            |                  |              |                       |
| 🗹 Enabl                          | e IPv6 EIGR                         | P                              |            |                  |              |                       |
| AS                               | AS Number:* 22 (1 - 65535) Advanced |                                |            |                  |              |                       |
|                                  | Setup F                             | ilte <mark>r Rules   Ne</mark> | ighbors Re | distribution Sum | mary Address | Interfaces            |
|                                  |                                     |                                |            |                  |              |                       |
|                                  | No.                                 | Interface                      | 8          | Hello Interval   | Hold Time    | Split Horizon<br>true |
|                                  | 2                                   | 📟 inside                       | 5          |                  | 5            | false                 |
| 2 inside 5 5 false               |                                     |                                |            |                  |              |                       |
|                                  |                                     |                                |            |                  |              |                       |

## Fehlerbehebung

## Fehlerbehebung

- Überprüfen Sie den Nachbarschaftsstatus mit den Befehlen show.
- Aktivieren Sie show ipv6 eigrp topology output, um den Inhalt der Topologietabelle zu überprüfen.
- Verwenden Sie den Befehl show ipv6 eigrp events, der nützliche Informationen zu den wichtigsten EIGRP-Ereignissen liefern kann.
- Verwenden Sie show eigrp tech-support details, um Timer-Werte für die Nachbarschaftsund Topologietabelle zu überprüfen.

IPv6-EIGRP-Ereignisse anzeigen

show ipv6 eigrp events zeigt wichtige Ereignisprotokollierung in den Systemen an, die beim Debuggen hilfreich sind.

<#root>

ciscoasa(config-rtr)# show ipv6 eigrp events

Event information for AS 50:

1 18:05:56.203 Metric set: 1001::/64 768
2 18:05:56.203 Route installing: 1001::/64 fe80::250:56ff:fe9f:e7e8
4 18:05:56.203 FC sat rdbmet/succmet: 768 512
5 18:05:56.203 Rcv update dest/nh: 1001::/64 fe80::250:56ff:fe9f:e7e8
6 18:05:56.203 Change queue emptied, entries: 1
7 18:05:56.203 Metric set: 1001::/64 768
8 18:05:56.203 Update reason, delay: new if 4294967295

IPv6-EIGRP-Timer anzeigen

show ipv6 eigrp timers zeigt den aktuellen Hello-Timer und den angewendeten Hold-Timer an.

- Der Standard-Timer f
  ür das Hello-Intervall und den Hold-Timer ist 5 Sekunden und 15 Sekunden.
- Wenn die NBMA-Schnittstelle eine geringere Bandbreite aufweist, beträgt der Standardwert für den Hello-Timer 15 Sekunden; für den Hold-Timer 180 Sekunden.

```
<#root>
ciscoasa(config-rtr)# show ipv6 eigrp timers
EIGRP-IPv6 Timers for AS(50)
 Hello Process
   Expiration
                 Type
1
       0.406 (parent)
  I
         0.406 Hello (m2)
 Update Process
   Expiration
                 Type
T
       11.600 (parent)
  11.600 (parent)
   11.600 Peer holding
  I
        11.930 (parent)
    T
           11.930 Peer holding
```

IPv6-EIGRP-Topologie anzeigen

show ipv6 eigrp topology Die Topologietabelle besteht aus allen Zielen, die von einem benachbarten Router angekündigt werden.

<#root>
ciscoasa(config-rtr)# show ipv6 eigrp topology

EIGRP-IPv6 Topology Table for AS(50)/ID(172.27.173.103)
Codes: P - Passive, A - Active, U - Update, Q - Query, R - Reply,
 r - reply Status, s - sia Status
P 1001::/64, 1 successors, FD is 768, serno 8907
 via fe80::250:56ff:fe9f:8d83 (768/512), m2
P 3001::/64, 1 successors, FD is 768, serno 8906
 via fe80::250:56ff:fe9f:8d83 (768/512), m2
P 2001::/64, 1 successors, FD is 768, serno 8905
 via fe80::250:56ff:fe9f:8d83 (768/512), m2

Technologie für EIGRP anzeigen

Show-Technologie kann für die Fehlerbehebung verwendet werden, da sie nützliche Informationen sammelt, darunter Timer-Parameter, Nachbarschaftsdetails, Datenverkehrsstatistiken für EIGRP, Zähler zur Speichernutzung und andere.

```
<#root>
ciscoasa(config-if)# show eigrp tech-support detailed ?
```

exec mode commands/options:

| Output modifiers

<cr>

```
ciscoasa(config-if)#
```

#### Beispielproblem

Problem bei Bildung von Nachbarn festgestellt

- Wenn bei der Bildung von Nachbarn ein Problem auftritt:
  - Überprüfen Sie, ob mindestens eine IPv4-Adresse konfiguriert ist, wenn die Router-ID nicht explizit unter der Router-Modus-Konfiguration konfiguriert ist.
  - Konfigurieren Sie die Router-ID unter "Konfiguration des Router-Modus".

## Revisionsverlauf

| Revision | Veröffentlichungsdatum | Kommentare                 |  |  |
|----------|------------------------|----------------------------|--|--|
| 2.0      | 19. Juli 2024          | Formatierung aktualisiert. |  |  |
| 1.0      | 18. Juli 2024          | Erstveröffentlichung       |  |  |

### Informationen zu dieser Übersetzung

Cisco hat dieses Dokument maschinell übersetzen und von einem menschlichen Übersetzer editieren und korrigieren lassen, um unseren Benutzern auf der ganzen Welt Support-Inhalte in ihrer eigenen Sprache zu bieten. Bitte beachten Sie, dass selbst die beste maschinelle Übersetzung nicht so genau ist wie eine von einem professionellen Übersetzer angefertigte. Cisco Systems, Inc. übernimmt keine Haftung für die Richtigkeit dieser Übersetzungen und empfiehlt, immer das englische Originaldokument (siehe bereitgestellter Link) heranzuziehen.